## How to Deploy a Test in Moodle

Last Modified on 10/14/2020 1:00 pm EDT

To deploy a test and make it available to your students, follow these steps.

- 1. Turn editing On.
- 2. Navigate to the main, student-facing page of the course and select the section where you would like students to see and access the activity.
- 3. In the bottom right corner of the topic area, click "Add an activity or resource."
- 4. Select Quiz and then click "Add."
- 5. On the next page give the quiz a name and configure the quiz settings.
- 6. Click "Save" and return to course.
- 7. On the student-facing page, click on the quiz you just created, then click the "Edit quiz" button on the next page.
- 8. Select the quiz questions you want to include from the drop-down menu on the right side of the page.
- 9. Click the "Add to quiz" button at the bottom of the list to add the questions to your quiz.
- 10. Click the "Save" button.
- 11. Your quiz is now available to your students and will report to your grade book.

Watch a video of the process here